## 登録フォーム入力マニュアル【新規・更新用】

### 1. 登録フォームについて

登録フォームには、競争入札参加資格申請に必要な会社の基本情報や、登録区分ごとの情報 を入力していただきます。複数の登録区分(建設工事・建設コンサルタント等・その他委託・物 品等)の競争入札参加資格申請を希望される方は、1回の入力でまとめて申請することができ ます。

### (1) 登録フォームに添付する書類について

登録フォームで添付する提出書類は、スキャナ・複合機等でデータ化してください。デー タ化が難しい場合は、郵送書類と合わせて紙書類で提出してください。その場合、登録フォ ームの提出書類の添付項目は空白で構いません。

### (2)登録フォームに添付する様式データ(様式6~13)について

様式データ(様式6~13)は、枚方市ホームページからダウンロードして入力してください。様式データ(様式6~13)については、必ず登録フォームに添付してください。紙書類での提出は不可とします。

#### (3)注意事項

登録区分によって登録情報が異なる場合は、まとめての申請はできません。それぞれ別で、 登録フォームを入力し、提出書類を作成してください。

(例:工事→支店登録(受任者設定あり)、その他委託→本店登録(受任者設定なし))

### 2. 登録フォームの入力について

#### (1)登録フォームのリンク

枚方市ホームページに登録フォームのリンクがありますので、こちらをクリックして、登録フォームの入力画面を開いてください。

登録フォーム

<u>登録フォーム入力(別ウインドウで開く)</u>

## (2)「入力1」画面

「入力1」画面は、会社の基本情報を入力していただきます。

| 🗹 入力フォーム                                                      |                                   |
|---------------------------------------------------------------|-----------------------------------|
| <ol> <li>入力1 (2) 入力2 (2) 入力3 (3) 入力4 (3) 入力4 (3)</li> </ol>   | - ⑤ 入力5 ⑥ 入力6 ⑦ 確認 ⑧ 完了           |
| 「記のフォームにご入力をお願いします。                                           | 黄色表示の" <mark>必須</mark> "は入力が無い場合、 |
| Q1. 本社本店(申請者)の商号または名称 必須                                      | 次の画面に進めません。                       |
| 例)(株)枚方 ※全角で入力 「株式会社」等は全角括弧+株で「(株)」と                          | する<br>0 / 60000                   |
|                                                               |                                   |
| Q2. 本社本店(申請者)の商号または名称(フリカナ) 必須                                |                                   |
|                                                               | 0 / 60000                         |
| Q3. 代表者役職 必須                                                  |                                   |
| 例)代表取締役 ※個人等で役職名がない場合は「代表者」と記入                                | 全角、カタカナ入力等が指定されている項               |
|                                                               | 旦は、それ以外で入力した場合、エラーに               |
| Q4. 代表者氏名 必須<br>例) 地方 ナ郎 ※氏と名の問に今年フポーフを入れる                    | なりますので、ご注意ください。                   |
|                                                               | 0 / 60000                         |
| Q5. 本社本店(申請者)の郵便番号 <mark>必須</mark>                            |                                   |
| 例)1234567(ハイフン無)                                              | 所在地について、ビル名までの入力はどち               |
|                                                               | らでも構いません。ビル名まで入力される場              |
| Q6. 本社本店又は主たる営業所(※)(申請者)の所在地<br>※建設工事については、主たる営業所の所在地を記載してくだる | 合は、契約書等にも記載されることとなります。            |
| 例) 大阪府枚方市大垣内町2丁目1番20号 ※全角で入力                                  |                                   |
|                                                               | 0 / 60000                         |

「入力1」画面の入力が済みましたら→次の画面へ進むをクリックして「入力2」に進んでください。」

**入力内容を一時保存する**をクリックすると一時保存され、同じブラウザで開いた場合に限り、続きから入力することができます。

|                                           | 5                                                                                                    |
|-------------------------------------------|----------------------------------------------------------------------------------------------------|
| Q32.事業協同組合の場合のみ定款、<br>み)の写し添付してください。<br>① | 役員名薄、組合員全員名薄、官公需適格組合証明書(中小企業庁の官公需適格組合の                                                                                                    |
|                                           | → 次の画面へ進む - ○ 入力内容を - ○ 日 入力内容を - ○ 日 入力内容を - ○ 日 入力内容を - ○ 日 入力内容を - ○ 日 入力内容を - ○ 日 人力内容を - ○ 日 人力内容を - ○ ○ 日 人力 人力内容を - ○ ○ 日 人力 人力 人力 人力 人力 人力 人力 人力 人力 人力 人力 人力 人力 |

「入力2~5」については、「入力2」が「建設工事」、「入力3」が「建設コンサルタント等」、「入 力4」が「その他委託」、「入力5」が「物品等」の登録を希望する場合に、入力していただく画面に なります。

例えば、「建設工事」の登録を希望する方は、「入力2」で「はい」を選択し、表示された項目を入 力してください。登録を希望しない方は、「いいえ」を選択して「入力3」へ進んでください。

| 🗹 入力フォ-       | -A       |             |           |         |           |        |  |
|---------------|----------|-------------|-----------|---------|-----------|--------|--|
| ✓ 入力1 —       | 2 入力2    |             | — 🕘 入力4 — | - 5 入力5 | — 6 入力6 — | 7 確認 — |  |
| Q33.「建設       | 工事」への登録を | を希望しますか?    | 必須        |         |           |        |  |
| ○ はい<br>○ いいえ |          |             |           |         |           |        |  |
|               |          | ← 1つ前の画面に戻る | 5 →次の画面^  | 進む 入力内  | 容を一時保存する  |        |  |

## (3)「入力2」画面 【建設工事】

| Q41.希望業種1の許可区分 必須                                                                                               | で登録を希望する場合、支店・営業所等の                                |  |  |  |
|----------------------------------------------------------------------------------------------------|----------------------------------------------------|--|--|--|
| <ul> <li>○ 特定</li> <li>○ 一般</li> </ul>                                                                          | 情報を入力してください。                                       |  |  |  |
| Q42.希望業種1の総合評定値(P点) ※経審の点数を入力してください。       必須         Q43.希望業種1の技術者数(申請日現在、実際に配置可能な人数)         必須         例) ~人 | 2 業種目の登録を希望されない場合は、プ<br>ルダウンの「希望しない」を選択してくだ<br>さい。 |  |  |  |
| Q44. 希望業種2 ※ブルダウンから選択してください。 必須<br>2業種目を希望しない場合は「希望しない」を選択してください。 ※3                                            |                                                    |  |  |  |

5

## (4)「入力3」画面 【建設コンサルタント等】

| 🕗 入力1 —  |           | 3 入力3    | 4 入力4 —  | 5 入力5 — | — 6 入力6 — | 2 確認 |  |
|----------|-----------|----------|----------|---------|-----------|------|--|
| Q62.「建設  | ロンサルタント等  | 等」への登録を希 | 望しますか? 🔒 | 必須      |           |      |  |
| (tt)     |           |          |          |         |           |      |  |
| 0 いいえ    |           |          |          |         |           |      |  |
|          |           |          |          |         |           |      |  |
| Q63. 新規登 | 登録または更新(i | 過去又は前回登録 | のある方) 登録 | 必須      |           |      |  |
| ○ 新規     |           |          |          |         |           |      |  |
| ○ 更新     |           |          |          |         |           |      |  |
|          |           |          |          |         |           |      |  |
|          |           |          |          | ς       |           |      |  |

### (5)「入力4」画面 【その他委託】

※(Q70~)希望業種について、大分類 61「産業廃棄物収集運搬」及び 62「産業廃棄物処分」 については、小分類「611~612」、「621~622」で複数の細目をそれぞれ 1 業種として申請できま す。その場合は、プルダウンの一番下にある「611、612」、「621、622」を選択してください。

| 5                                                                                                    |                                    |          |
|----------------------------------------------------------------------------------------------------|------------------------------------|----------|
| ⊘ 入力1 ———— 🔗 入力3 ——— 🔮 入力4 ——— 🚳 入力5 ————                                                                      | - 6 入力6 7 確認 8 完了                  |          |
| Q71.「その他委託」への登録を希望しますか? 必須                                                                                     |                                    |          |
|                                                                                                    |                                    |          |
| Q72.新規登録または更新(過去又は前回登録のある方)登録 必須                                                                               |                                    |          |
| <ul><li>○ 新規</li><li>○ 更新</li></ul>                                                                            |                                    |          |
| Q74. 希望業種①(最大8業種)<br>※611と612、621と622は2つで1業種としてカウントできます。<br>(プルダウンの一番下にある「611,612」、「621,622」を選択してください <u>。</u> | ) 必須                               |          |
|                                                                                                    | 2業種目以降の登録を希望された<br>け、プルダウンの「希望」ない」 | ない場合を選択し |
| Q75. 希望業種②(最大8業種)                                                                                              | てください。                             |          |
| ※611と612、621と622は2つで1業種としてカウントできます。<br>(プルダウンの一番下にある「611,612」、「621,622」を選択してください。                              | )                                  |          |

# (6)「入力5」画面 【物品等】

| 📝 入力フォ・                              | <b>ل</b> ا– |                |         |       |             |      |      |
|--------------------------------------|-------------|----------------|---------|-------|-------------|------|------|
| ✓ 入力1 —                              | 🕗 入力2       | — 🕗 入力3 —      |         | 5 入力5 | —— 6 入力6 —— | 7 確認 | 8 完了 |
| Q86.「物品                              | 」への登録を希望    | <b>しますか? 必</b> | 須       |       |             |      |      |
| <ul><li>● はい</li><li>○ いいえ</li></ul> |             |                |         |       |             |      |      |
|                                      |             |                |         |       |             |      |      |
| Q87. 新規登                             | 録または更新(過    | 去又は前回登録        | のある方)登録 | 必須    |             |      |      |
| ○ 新規                                 |             |                |         |       |             |      |      |
| ○ 更新                                 |             |                |         |       |             |      |      |
|                                      |             |                |         |       |             |      |      |

5

# (7)「入力6」画面

→確認画面へ進むをクリックすると、「入力1~5」の入力内容を確認することができます。

| 🗹 入力フォー                                         | -4                                                     |                                                         |                                                       |                                                  |           |               |  |
|-------------------------------------------------|--------------------------------------------------------|---------------------------------------------------------|-------------------------------------------------------|--------------------------------------------------|-----------|---------------|--|
| ◇ 入力1                                           | - 🕑 入力2                                                | — 🕗 入力3 —                                               | 🕗 入力4 —                                               | ◇ 入力5                                            | 6 入力6     | <b>7</b> 確認 — |  |
| Q97.以上で<br>下記にチェック<br>※入力内容確<br>※郵送する書<br>やむを得ず | 記入は終了です。<br>クを入れ次に進る<br>認後、回答送信<br>類があり、本申<br>修正が必要な場合 | ご協力ありがと<br>み、入力内容の確<br>したデータの修正<br>請と郵送書類と併<br>合は契約課までこ | うございます。<br>認を行って回答<br>には、業者様では<br>せて、申請の完<br>「連絡ください。 | を送信してくだ;<br>できません。<br>了となります。<br><mark>必須</mark> | さい。       |               |  |
| □ 回答送信した:                                       | データの修正はでき                                              | ないことを理解しまし                                              | utt.。 🗌 郵送すべ                                          | き書類があることを                                        | 理解しました。   |               |  |
|                                                 | l                                                      | ←1つ前の画面に戻                                               | る → 確認画面                                              |                                                  | 四容を一時保存する |               |  |

### (8)「確認」画面

この画面で、入力内容を確認し、修正が無ければ→送信をクリックしてデータを送信してく ださい。

| しカ内容確認    |                    |                         |                    |                   |      |  |
|-----------|--------------------|-------------------------|--------------------|-------------------|------|--|
| Q1. 本社本店  | (申請者)の商品           | 号または名称                  |                    |                   |      |  |
| (株)枚方     |                    |                         |                    |                   |      |  |
| Q2. 本社本店  | (申請者)の商品           | 号または名称(こ                | フリガナ)              |                   |      |  |
| ヒラカタ      |                    |                         |                    |                   |      |  |
|           |                    |                         | 5                  |                   |      |  |
| 97. 以上で記ノ | しは終了です。            | ご協力ありがと                 | うございます。            |                   |      |  |
| 記にチェックを   | を入れ次に進み<br>参、回答送信し | 、入力内容の確認                | 認を行って回答<br>は、業者様では | を送信してくだ<br>できません。 | さい。  |  |
| 郵送する書類が   | があり、本申請            | と郵送書類と併                 | せて、申請の完            | 了となります。           |      |  |
| やむを得ず修正   | Eが必要な場合            | は契約課までご                 | 連絡ください。            |                   |      |  |
| 答送信したデータの | の修正はできないこ          | とを理解 <mark>しました。</mark> | , 郵送すべき書類カ         | があることを理解しま        | ました。 |  |
|           |                    | ←最初に                    | 戻る ← 1つ前           | の画面に戻る            | →送信  |  |
|           |                    |                         |                    |                   |      |  |

## (9)「完了」画面

送信完了後、受付番号が表示されますので、「受付審査票(様式1)」に必ず記入してくださ

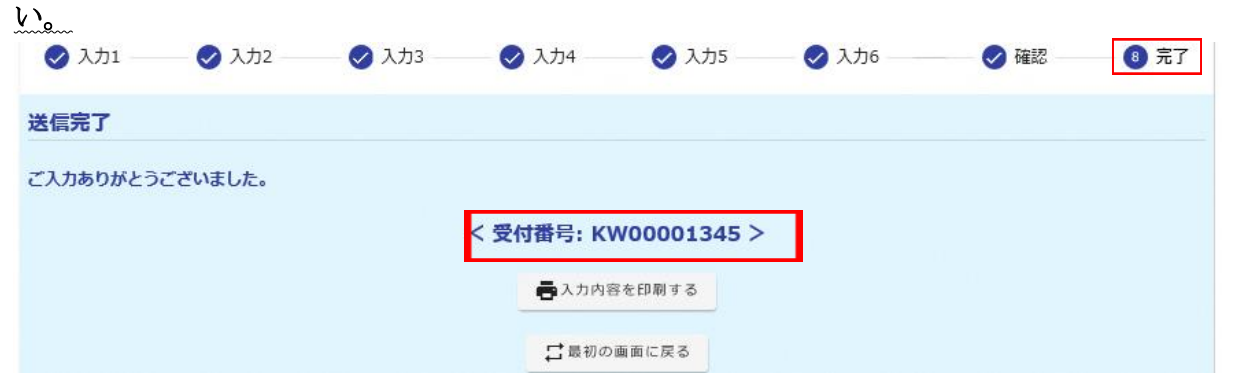

通信環境や、回答データの容量が大きい場合などによって、「完了」画面が表示されるまで時間 がかかる場合があります。受付番号を契約課で確認できる場合がありますので、下記までお問 い合わせください。

<問合せ先> 枚方市役所 総務部 契約検査課 TEL 072-841-1345